Enigma<sub>5</sub> User Manual

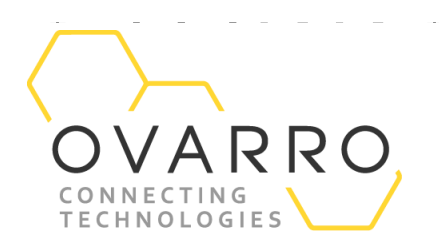

# Enigma5 User Manual

ENIGMA5M ENIGMA5HYQ

The document contains confidential and proprietary information of Ovarro LD Limited and must be kept strictly confidential. It may not be disclosed in whole or in part under any circumstances without the express prior written consent of Ovarro LD Limited.

General enquiries or enquiries regarding permission for use of material contained in this document should be addressed to:

#### Ovarro LD Ltd

Parklands Business Park Denmead, Hampshire, PO76XP United Kingdom E: sales@ovarro.com T: +44 (0) 239 2252228

Registered Office: Parklands Business Park, Denmead, Hampshire PO7 6XP, United Kingdom | Registered in England and Wales, no. 2959100

### OVARRO Revision History

| Version | Date       | Description |
|---------|------------|-------------|
| 1.0     | 17/03/2025 | First Issue |

### Contents

| 1.          | Syste | mOverview                            | 5 |
|-------------|-------|--------------------------------------|---|
|             | 1.1   | Loggers                              | 5 |
| 2.          | Dep   | oyment                               | 6 |
|             | 2.1   | Installation                         | 6 |
|             | 2.2   | Deployment                           | 8 |
|             | 2.2.1 | Centralised Logger Setting at Atrium | 8 |
|             | 2.2.2 | Enigma 5 Deployment App              | 9 |
| 3.          | Anal  | ysis                                 | 3 |
| 4.          | Diag  | nostic                               | 3 |
| Appendices4 |       |                                      |   |
| A.          | Spec  | ification                            | 4 |

### 1. System Overview

Enigma 5m & Enigma 5HyQ are correlating noise logger which uses 4G/IoT communications to provide remote location of leaks in water distribution networks. Enigma5m/ Enigma 5HyQ is deployed in underground chambers and requires no costly above ground technology. Both transmit daily leak noise to the Atrium server. Correlation is performed on the sound files from many loggers to accurately locate leak positions. To enable accurate correlations a daily logger time synchronisation is carried out by a new patented technology.

- Rapid overnight identification of leaks
- Small size
- Histogram display of noise data
- Recorded audio data to aid remote leak identification

#### 1.1 Loggers

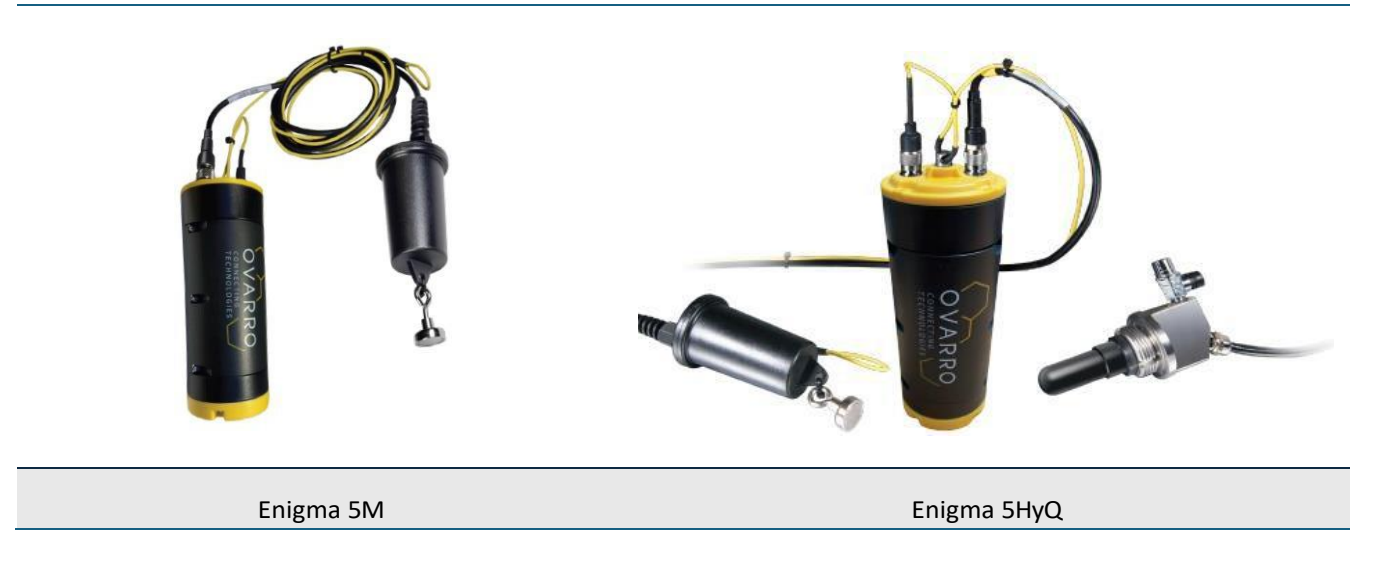

All loggers have two SMA connectors for connection of the GSM and the radio signals. It is important that these aerials are connected the correct way around.

Logger characteristics

- Contain modem, either 4G or IoT modem. It is Nano SIM, which can be roam to the best available network in the installation area. For more information on the SIM and antenna options please contact Ovarro technical.
- High sensitivity sensor
- Submersible to IP68 at 4 meters for 4 weeks
- Lighter compact design and more recyclable components to reduce environmental footprint
- Battery compartment allows easy access for replacement
- Small size for fitting into underground chambers- no above ground installation required

### OVARRO 2. Deployment

#### 2.1 Installation

Enigma 5M are designed to be mounted on metal fittings within the water distribution network. A powerful magnet retains the logger on steel and iron fittings. Each logger should be mounted (preferably) vertically on a clean surface. The position should be adjusted for best acoustic coupling to the fitting. For most situations, it is recommended that the spacing between loggers is no more than 400 metres for metal or asbestos cement pipes.

Step 1: Lift chamber lid and inspect Step 2: Clean pipe/fitting Step 3: Attach magnetic logger

Step 4: Fit 4G aerial to

Step 5: Fit the FM Radio antenna to

Step 6: Ensure aerial/antenna are at the top of the chamber

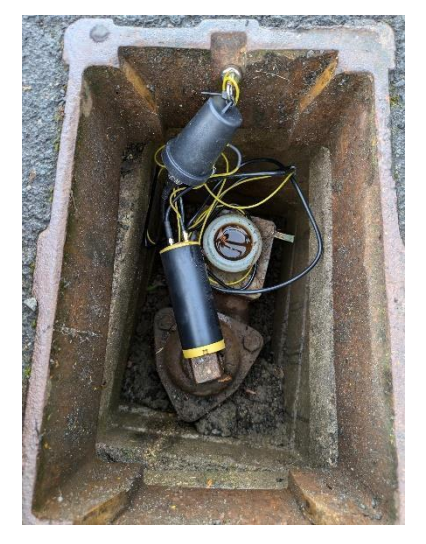

For plastic pipes or larger diameter metal pipe (>400mm), this recommended to use Enigma 5HyQ. For plastic pipes, it is recommended logger distance at 400 to 650 metre. For large and metal pipes, it is recommended logger distance no more than 700 metres.

Step 1: Lift lid and clean chamber around fitting

Step 2: Shut off water at the installation fitting

Step 3: Install 1" socket at the fitting and tighten with pipe wrench

Step 4: Install hydrophone sensor at the fitting with provided washer, tighten with pipe wrench

Step 5: Turn the valve on and check leaking

Step 6: If leaking, check the connection again

Step 7: Bleed sensor valve on then off to ensure there is pressure

Step 8: Fit 4G aerial to

Step 9: Fit the FM Radio antenna to

Step 10: Ensure aerial/antenna are at the top of the chamber

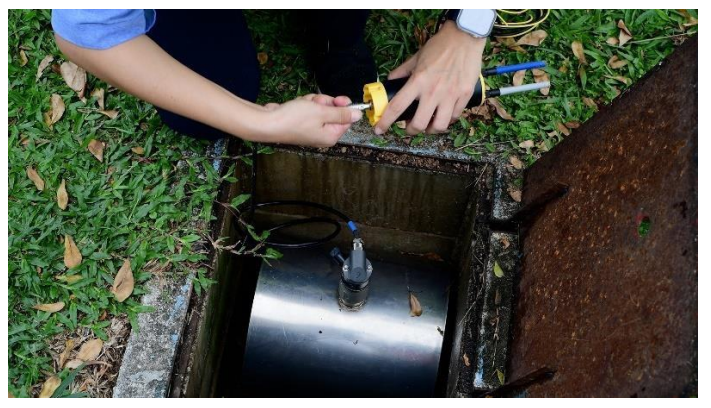

2.2 Deployment

#### 2.2.1 Centralised Logger Setting at Atrium

All the loggers will be pre-set from Atrium to reduce the configuration time in the field and prevent human error.

Step 1: Users log in to Atrium Leak hub.

Step 2: Users create group for a DMA and assign the loggers into the group.

Step 3: Set the Logger Configuration accordingly.

| 01 Paul Test E5 Timezone: Set accor                                | rding to your country                      |  |
|--------------------------------------------------------------------|--------------------------------------------|--|
| Analytics Settings Correlation Enigma 5 Configuration LoggerVision |                                            |  |
| File Editor Logger record time:                                    | Set the logger logging                     |  |
| Timezone time where the place                                      | time where the place has the minimal usage |  |
| or quiet, default is 2                                             | am.                                        |  |
| Logger record time                                                 |                                            |  |
| © 02:00 Frequency: Set the b                                       | pest radio station for                     |  |
| Frequency (76.0 - 108.0) time synchronisation                      | n                                          |  |
| 88.5                                                               |                                            |  |
| Recording length (seconds)                                         | econds): Set the logging                   |  |
| sample. Default is 1                                               | 5 seconds                                  |  |
| Noise Depth Noise Rate                                             |                                            |  |
| Noise depth                                                        | er of bits in each                         |  |
| sample, default is 8.                                              | Changing of depth will                     |  |
| Radio Depth Radio Rate affect bit rate and fil                     | ie size                                    |  |
| 8 + 3000 +                                                         | noice frequency or                         |  |
| Save NOISE rate: Refer to                                          | disturbances over time                     |  |
|                                                                    | uistoi bances over time,                   |  |
|                                                                    |                                            |  |
| Radio denth: Numbe                                                 | er of hits in each radio                   |  |
| audio sample, defau                                                | Ilt is 8                                   |  |
|                                                                    | ne 15 0.                                   |  |
| Radio rate: Refer to                                               | radio audio frequency.                     |  |
| default is 2000.                                                   |                                            |  |
|                                                                    |                                            |  |

Step 4: Upload the shape file and edit the pipe network. If the shapefile is not ready, skip Step 4.

Please refer to Atrium Leak hub user manual for pipe network editing

Step 5: Go to 2.2.2 for logger commissioning.

### OVARRO 2.2.2 Enigma 5 Deployment App

The Enigma 5 Deployment app enables seamless, efficient logger management. With GPS-based tagging, real-time updates, and Bluetooth connectivity, it allows rapid deployment directly through the app – no communication module needed. Easily access historical data, sync with Ovarro's advanced Atrium analytic platform, and streamline data transfer for quick leak detection and response.

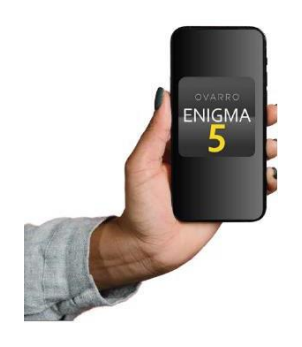

The app currently is only available in Google Playstore

#### A. Commision a logger with a pipe network

Step 1: Log into the app with account where the loggers are assigned to.

| ≡ Enigma5                  | ŧ   |
|----------------------------|-----|
| Pull down to refresh.      |     |
| PaulDemo1<br>Ovarro Cosham |     |
|                            |     |
|                            |     |
|                            |     |
|                            |     |
|                            |     |
|                            |     |
| + <u>Add new us</u>        | ser |

Step 2: Select the group/DMA be assigned from Atrium. Click "Deploy logger".

| ← Groups                                                     | : |
|--------------------------------------------------------------|---|
| Pull down to refresh.                                        |   |
| Recovery                                                     |   |
| 01 Paul Test E5<br>Loggers: 4   Active: 4   Refreshed: 10:32 |   |
| Deploy logger 🔍 Map                                          |   |
| 1 assigned groups                                            |   |
|                                                              |   |
|                                                              |   |
|                                                              |   |
|                                                              |   |
|                                                              |   |
|                                                              |   |
|                                                              |   |
|                                                              |   |
| + Create grou                                                | P |
|                                                              |   |

Step 3: Connect the logger via Bluetooth or scan the logger barcode.

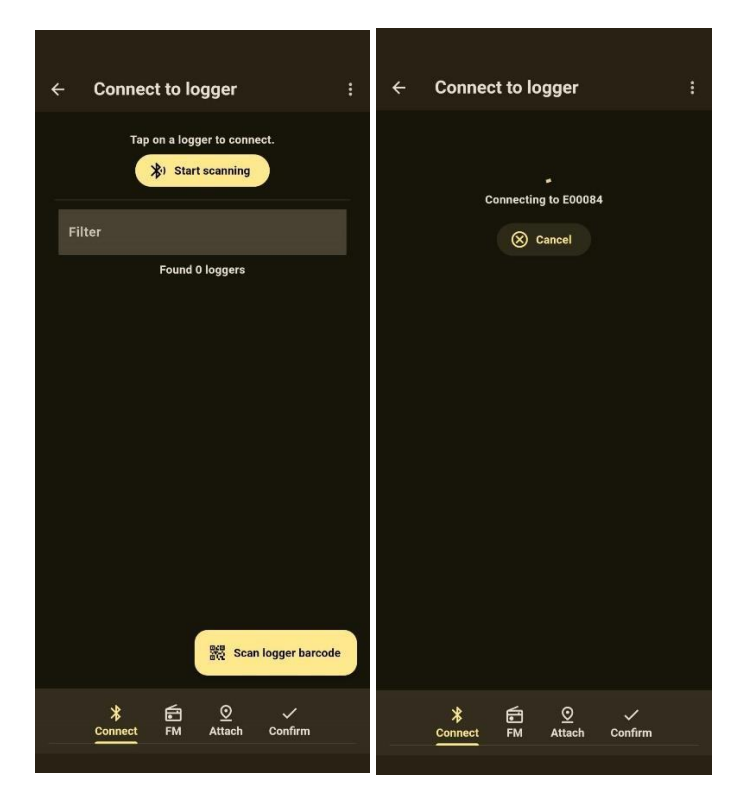

Step 4: Once connected, go to "Attach"tab, it will display the pipe network, current location and logger location which is appeared as green pin. Drag the logger onto a pipe end (yellow dot) by long pressing the logger.

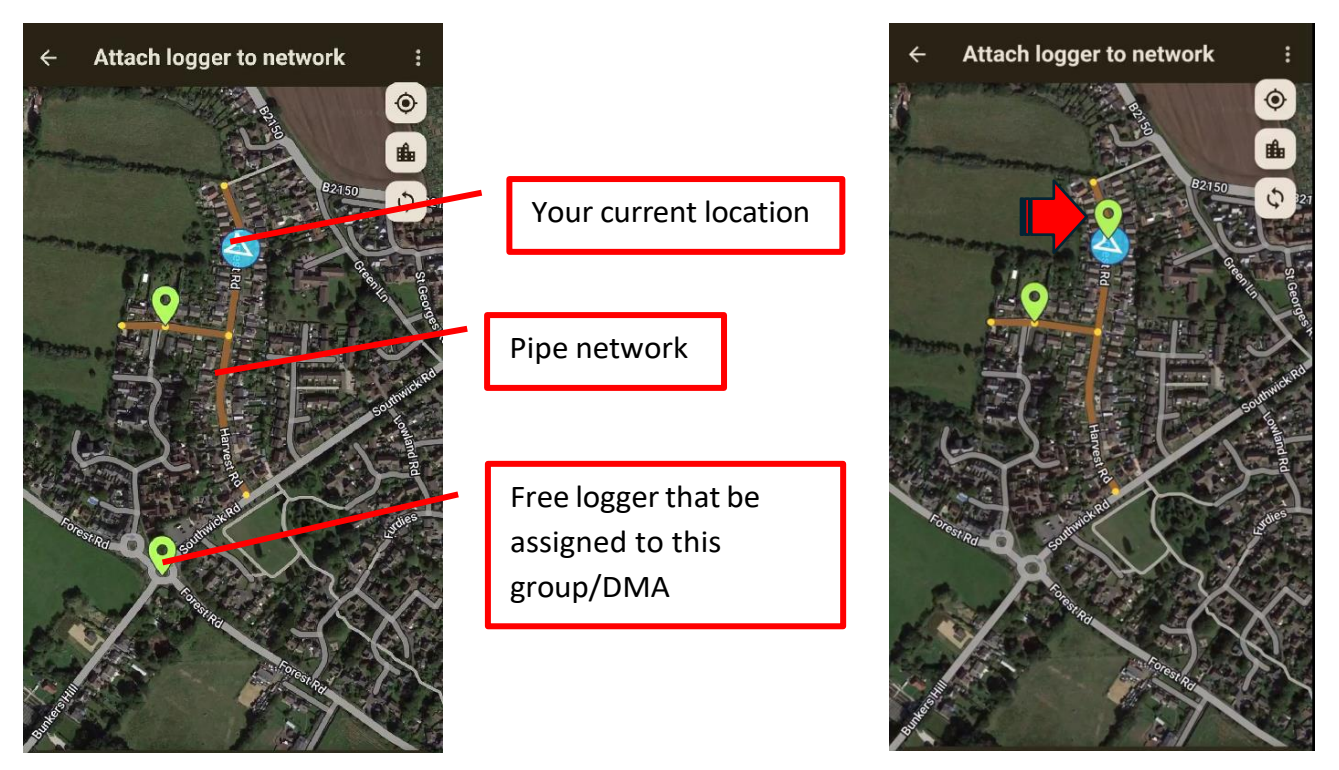

Step 5: Select "Confirm" tab, then "Deploy logger". Wait until the logger commissioned successfully.

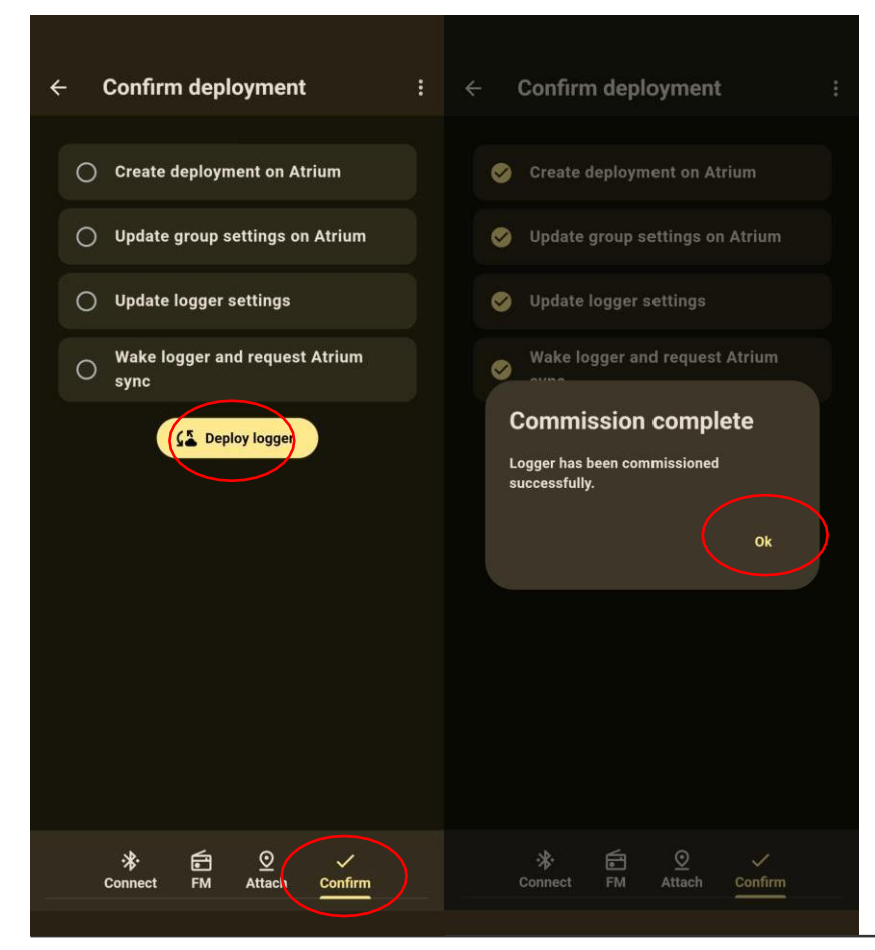

Version: 1.0

Step 6: Once the loggers done commissioned, press the back button on the device to go back to group page. Click "Map" button to view the deployment.

| ← Groups                                                     | :         |
|--------------------------------------------------------------|-----------|
| Pull down to refresh.                                        |           |
| Recovery                                                     |           |
| 01 Paul Test E5<br>Loggers: 4   Active: 4   Refreghed: 10:32 |           |
| 🔶 Deploy logger 🛛 🔍 🗣 Map                                    |           |
|                                                              |           |
| + Crea                                                       | ate group |
|                                                              |           |

Step 7: From the network, if there are loggers appeared as in grey color, meaning that the logger is in "deploying state". Wait for 10 mins for the logger to commission. During this time press the 'Refresh' button on the map to status. Check the logger pin has changed from grey to either red, orange or green.

- Green: deploy successfully
- Red: unable to retrieve the commission data
- Orange: unable to deploy

#### OVARRO B. Commission a langer without a pipe r

B. <u>Commision a logger without a pipe network</u>

Step 1: Log into the app with account where the loggers are assigned to.

Step 2: Select the group/DMA be assigned from Atrium. Click "Deploy logger"

Step 3: Connect the logger via Bluetooth or scan the logger barcode

Step 4: Once connected, go to "Attach" tab, it will display the current location and logger location which is appeared as green pin. Drag the logger by long pressing the logger to the desired location.

Step 5: Select "Confirm" tab, then "Deploy logger". Wait until the logger commissioned successfully.

Step 6: Once the loggers done commissioned, press the back button on the device to go back to group page. Click "Map" button to view the deployment.

Step 7: From the network, if there are loggers appeared as in grey color, meaning that the logger is in "deploying state". Wait for 10 mins for the logger to commission. During this time press the 'Refresh' button on the map to status. Check the logger pin has changed from grey to either red, orange or green.

- Green: deploy successfully
- Red: unable to retrieve the commission data
- Orange: unable to deploy

#### C. Retrieve logger status

Click the "info" button, check status is deployed, signal strength, battery level

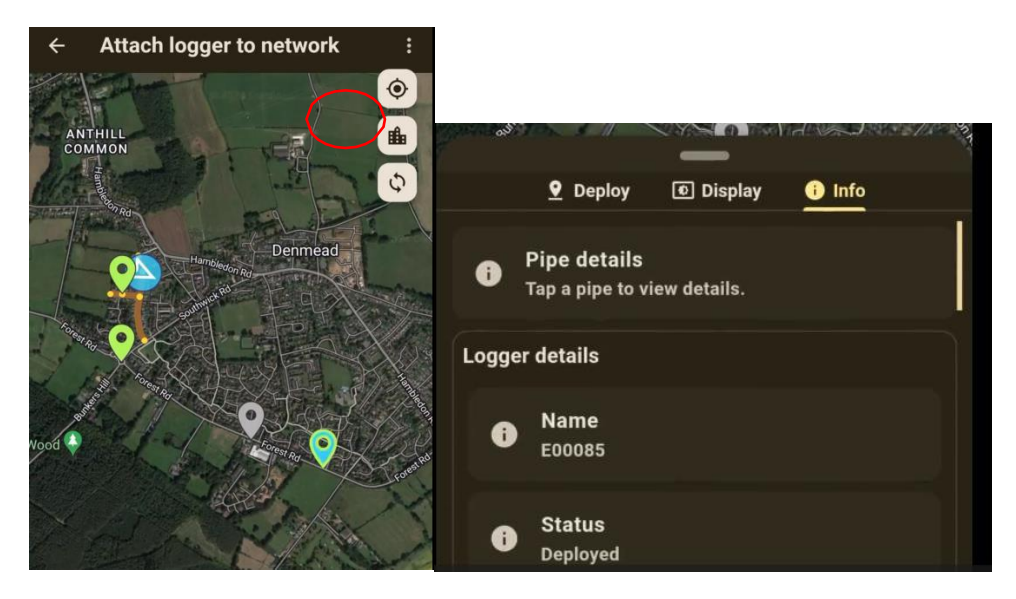

### OVARRO D. <u>Decommission a logger via the App</u>

- Step 1: Log into the app with account where the loggers are assigned to.
- Step 2: Select "Map" button on the group which has the logger you want to decommission.
- Step 3: Select the logger you want to decommission
- Step 4: Click "Update" tab
- Step 5: Click "decommission" button
- Step 6: Click "Refesh" and observe the logger is decommissioned as dark grey pin.

### 3. Analysis

The logger will send the audio sound file to cloud Atrium platform every day. Please refer to the Atrium Leak Hub User Manual for more detail on its use for analysing data.

### 4. Diagnostic

If the logger fails, please contact Ovarro support for further troubleshooting.

### OVARRO Appendices

# A. Specification

| Sensor Specification              | Enigma 5M                                                                                   | Enigma 5HyQ                |  |
|-----------------------------------|---------------------------------------------------------------------------------------------|----------------------------|--|
| Sensor type                       | Integral accelerometer                                                                      | External Hydrophone sensor |  |
| Sensor Sensitivity                | 30V/g                                                                                       | -195 db                    |  |
| Frequency range                   | 1-2,500 Hz                                                                                  | 1-2,500 Hz                 |  |
| Attachment                        | Magnet Integral to sensor                                                                   | 1"BSP or NPT               |  |
| Measurement period                | Multiple (user programmed)                                                                  |                            |  |
| Resolution                        | 8, 16 bit                                                                                   |                            |  |
| Type of Local Communications      | Bluetooth                                                                                   |                            |  |
| Range                             | 15 meters                                                                                   |                            |  |
| Programming                       | IOS or Android App                                                                          |                            |  |
| Modem Type                        | 4G (Cat-1Bis), IOT (Cat-1M), with 2G fall back                                              |                            |  |
| SIMType                           | Nano SIM holder                                                                             |                            |  |
| Transmission Frequency            | Multiple depending on user programming                                                      |                            |  |
| Battery Type                      | Lithium Thionyl Chloride (non-rechargeable)                                                 |                            |  |
| Battery Operating Life            | 5 years (Based on a single send per day and dependent upon GSM signal strength and retries) |                            |  |
| Waterproof rating                 | Robust GRP enclosure to IP68 (tested to 4 meters, 4 weeks)                                  |                            |  |
| Operating temperature range       | -20 °C to 70°C                                                                              |                            |  |
| Dimensions (without antenna)      | 128mm × 44 mm diameter                                                                      | 132mm x 44mm diameter      |  |
| Weight (without antenna)          | 291 grams                                                                                   | 291 grams                  |  |
| Correlation Result Data Retrieval | API                                                                                         |                            |  |
| Correlation Result Platform       | Atrium operating on an internet browser (Chrome recommended)                                |                            |  |
| Correlation Result Data Storage   | WAV files stored in Atrium Cloud                                                            |                            |  |

#### Copyright © 2021 Ovarro LD Limited. ALL RIGHTS RESERVED.

Copyright in the whole and every part of this document belongs to Ovarro LD Limited ('the Owner') and may not be used, sold, transferred, copied or reproduced in whole or in part in any manner or form or in or on any media to any person other than in accordance with the terms of the Owner's agreement or otherwise without the prior written consent of the Owner.